# Programovatelné logické pole

Programovatelné logické pole jsou široce využívanou a efektivní cestou pro realizaci rozsáhlých kombinačních a sekvenčních logických obvodů. Jejich hlavní výhodou je vysoký stupeň integrace obvodu, který tak soustřeďuje v jednom pouzdře všechny prvky nutné pro běh obvodu. Počet ekvivalentních hradel ( tzn. kolika hradly je možno obvod nahradit při plném využití obvodu ) se pohybuje od několika set až do několika milionů. Rychlost obvodů se běžně pohybuje okolo 5 ns. Vnitřní propojení mezi jednotlivými prvky obvodu a tedy jeho funkce je programovatelná. Programování se provádí na PC návrhem schéma vnitřního zapojení v grafické podobě pomocí standardních symbolů známých z běžné logiky nebo textově v jazyce VHDL. Některé obvody umožňují programování již osazených obvodů přímo na desce plošného spoje bez nutnosti vyjímání obvodu nebo speciálního programátoru.

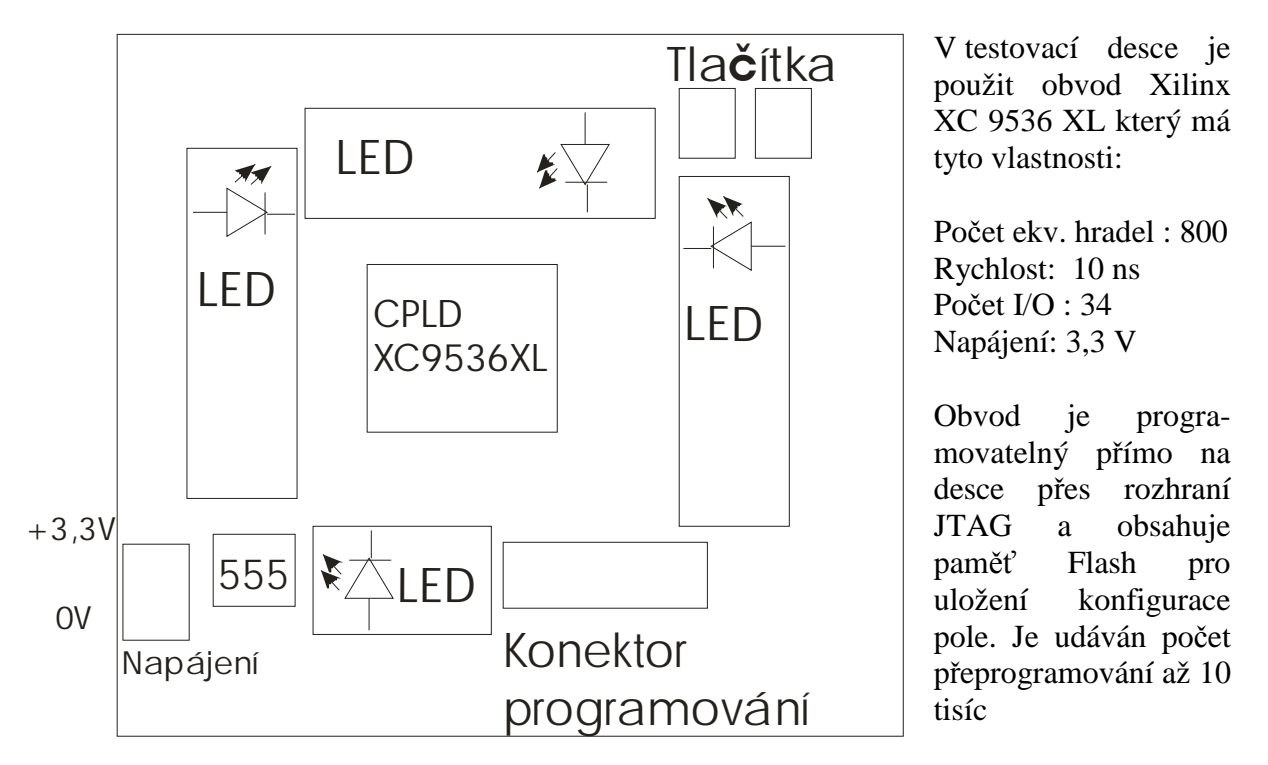

Obr. 1 - Rozložení prvků testovací desky

Generování hodinové frekvence, která je pro výukové účely nastavena na 36 Hz, je zajištěno časovačem 555.

# Úkoly:

- 1) Realizujte 16. bitový čítač hodinové frekvence generátoru 555 a jeho výstup připojte na LED. Vstupní frekvenci čítače vydělte 2 pomocí klopného obvodu typu D
- 2) Takto vytvořený čítač naprogramujte do hradlového pole a ověřte jeho funkci

#### **Postup realizace**

#### A) Nakreslení schéma

V programovacím prostředí *Xilinx Project Navigator* vytvořte nový projekt (schéma) pro obvod XC9536 XL (device), pouzdro PC44 ( package ), rychlost 10 ns ( speed grade ).

V editoru schéma postupujte takto:

1) rozmístění "součástek"

Bloky čítače najdete v knihovně *counters*, napájecí napětí a zem v *general*, mezi výstup čítače a výstupní piny obvodu zařad'te invertor (knihovna *Logic*), klopný obvod je v knihovně *Flip-Flops*. Diody na přípravku svítí při logické nule na výstupu obvodu. Frekvenci pro 16 bitový čítač. Vstupní frekvenci obvodu vydělte 2 pomocí klopného obvodu typu D.

- 2) propojení obvodů vodičem
- 3) pojmenování vstupních a výstupních signálů
- 4) uložení souboru a ukončení editoru

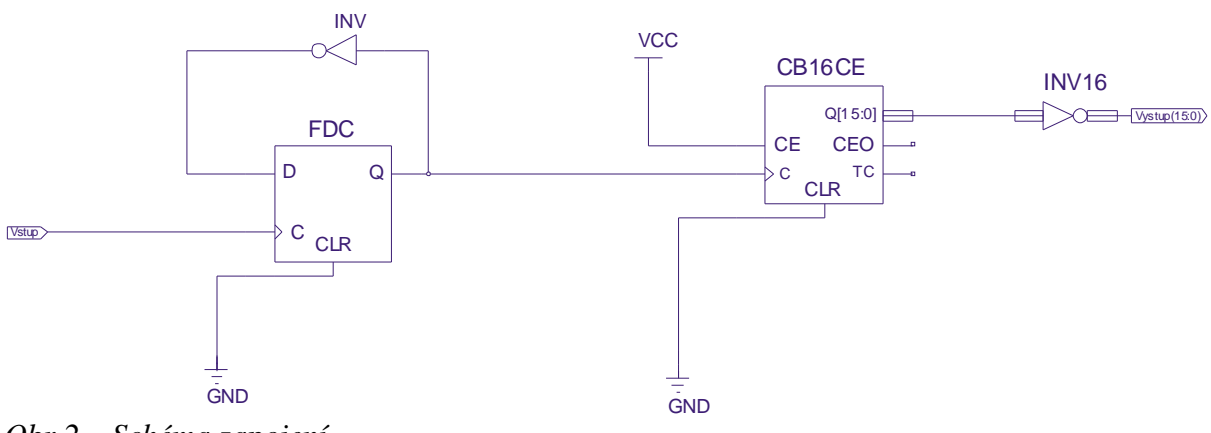

Obr.2 – Schéma zapojení

## B) Přiřazení vývodů

Pravým tlačítkem na volbě Assign package pins vyvolejte menu a vyberte Rerun All v záložce User Constrains. Tím dojde k přeložení projektu a spuštění editoru přiřazení vývodů. V editoru rozložení vývodů přiřaďte vstupní a výstupní vývody. Vstupní vývod (generátor hodinových impulsů) připojte na vstup P5 (na horní straně druhý zleva), výstupy na libovolné diody. Výsledek uložte a editor ukončete. V Project Navigatoru vyberte položku Generate programming file v založce Implement Design, pravým tlačítkem se vyvolá menu kde vyberte Rerun All. Tím se spustí závěrečná kompilace.

## C) Naprogramování obvodu

Programovací software se spouští na pracovní ploše **ikonou Device programming**. V úvodním nastavení programátoru ponechejte přednastavené hodnoty (Boundary-Scan Mode a Automatically connect to cable ....). Automaticky dojde k nalezení obvodu XC9536XL a otevře se okno pro výběr souboru pro nahrání, kde vyberte vygenerovaný soubor s příponou .jed z příslušného adresáře. Vyberte symbol obvodu a z menu vyvolaného pravým tlačítkem vyberte Program... a potvrďte. Během asi 10 s dojde k naprogramování obvodu a okamžitému spuštění.

Další informace o programovatelných logických polích včetně možnosti bezplatného stáhnutí software WebPack naleznete na <u>http://www.xilinx.com/</u>